## Extended Product Grid with Editor

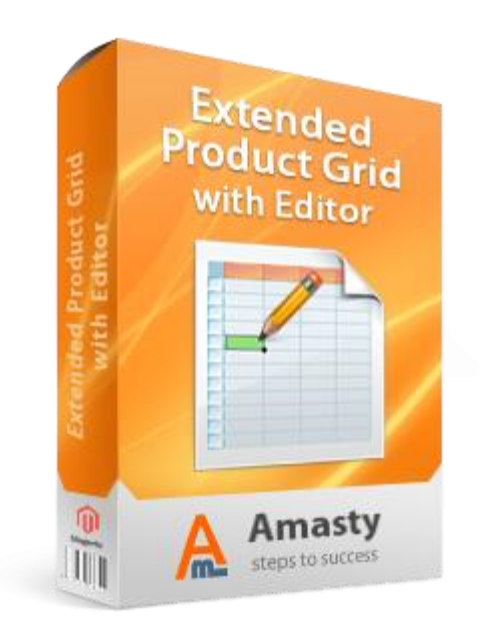

# Magento Extension User Guide

**Official extension page:** <u>Extended Product Grid with Editor</u>

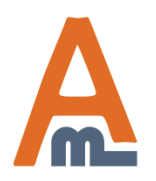

User Guide: Extended Product Grid with Editor

# **Table of contents:**

| 1. | General settings                           | <u>.</u> 3 |
|----|--------------------------------------------|------------|
| 2. | Choose editing mode                        | 4          |
| 3. | Grid attribute columns settings            | 5          |
| 4. | Additional grid columns settings           | .6         |
| 5. | Edit products right on the product grid    | <u>.7</u>  |
| 6. | Products Creation Date                     | 11         |
| 7. | Add product attributes to the product grid | <u>12</u>  |
| 8. | Product thumbnails.                        | .19        |
| 9. | JS validation based on attribute class     | 20         |

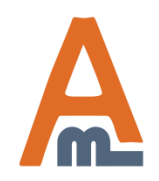

## 1. General settings

•

Ŧ

Ŧ

-

Get help for this page

If you choose "Yes" you will be able to sort attribute columns on the product grid. [GLOBAL]

[GLOBAL]

[GLOBAL]

[GLOBAL]

| Please go to admin panel -> Syster                                                 | n ->                    |                                                        |                                      |                              |                                | 1. Ge          |  |  |
|------------------------------------------------------------------------------------|-------------------------|--------------------------------------------------------|--------------------------------------|------------------------------|--------------------------------|----------------|--|--|
| Configuration -> Extended Production with Editor to manage the extension settings. | ct Grid<br>on Customers | Promotions                                             | Newsletter                           | CMS                          | Reports                        | System         |  |  |
| Current Configuration Scope:<br>Default Config<br><u>Manage Stores</u>             | Extended Produc         | t Grid with Ed                                         | litor                                |                              |                                | <              |  |  |
| Configuration                                                                      | Allow to sort colum     | nns                                                    | Yes                                  |                              |                                |                |  |  |
| AMASTY EXTENSIONS                                                                  | Default number of       | records per                                            | 30                                   |                              |                                |                |  |  |
| Extended Product Grid with Editor                                                  | page                    |                                                        | 3                                    |                              |                                |                |  |  |
| SALES<br>Sales                                                                     | Editing Settings        | Choose how records per<br>will be displating the grid. | many<br>page<br>yed on               |                              |                                |                |  |  |
| Sales Emails                                                                       | Editing Mode            |                                                        | Cell                                 | ta is being s                | saved right afte               | er anv cell is |  |  |
| PDF Print-outs<br>Tax                                                              |                         |                                                        | edited. Multi Ce<br>data in multiple | ell - Save bu<br>cells has b | itton should be<br>eed edited. | clicked after  |  |  |
| Checkout                                                                           | Crid Attribute Colum    | 200                                                    |                                      |                              |                                |                |  |  |
| Shipping Settings                                                                  |                         |                                                        |                                      |                              |                                |                |  |  |
| Shipping Methods                                                                   | Allow different attri   | bute columns                                           | Yes                                  |                              |                                | •              |  |  |
| Google API                                                                         | for different admin     | users                                                  | No -                                 |                              |                                |                |  |  |

[GLOBAL] Ŧ Payment Methods Enable zoom for thumbhail image Yes Payment Services Additional Grid Columns 0 Moneybookers 0 **Conditional Modifications** Product Grid on Category Products Page

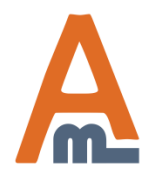

SERVICES

#### User Guide: Extended Product Grid with Editor

## 2. Choose editing mode

| Dashboard Sales Catalog                                                | Mobile Customers Promotion                                     | s Newsletter CM                                                                          | MS Reports                                                                                                    | System                                                                                     | 📀 Get help for this page |  |  |
|------------------------------------------------------------------------|----------------------------------------------------------------|------------------------------------------------------------------------------------------|----------------------------------------------------------------------------------------------------|--------------------------------------------------------------------------------------------|--------------------------|--|--|
| Current Configuration Scope:<br>Default Config<br><u>Manage Stores</u> | Extended Product Grid with I<br>General Settings               | Editor                                                                                   |                                                                                                    |                                                                                            | Save Config              |  |  |
| Configuration                                                          | Allow to sort columns                                          | Yes                                                                                      |                                                                                                    | •                                                                                          | [GLOBAL]                 |  |  |
| AMASTY EXTENSIONS     Extended Product Grid with Editor                | Default number of records per<br>page                          | 30                                                                                       |                                                                                                    | •                                                                                          | [GLOBAL]                 |  |  |
| SALES                                                                  | Editing Settings                                               |                                                                                          |                                                                                                    |                                                                                            | ٥                        |  |  |
| Sales<br>Sales Emails<br>PDE Print-outs                                | Editing Mode                                                   | Single Cell <ul> <li>Single Cell - data is b</li> <li>edited. Multi Cell - Sa</li> </ul> | Single Cell  Single Cell - data is being saved righter any cell is edited. Multi Cell - Save button should there |                                                                                            |                          |  |  |
| Tax                                                                    |                                                                | data in multiple cells I                                                                 | has bee Choose '<br>multiple                                                                                     | Multi Cell'<br>edits in on                                                                 | mode to save<br>e go.    |  |  |
| Checkout<br>Shipping Settings                                          | Grid Attribute Columns                                         |                                                                                          | When 'S<br>modifica<br>one by o                                                                                  | hen 'Single Cell' mode is selected,<br>odifications are automatically saved<br>are by one. |                          |  |  |
| Shipping Methods<br>Google API                                         | Allow different attribute columns<br>for different admin users | Yes                                                                                      |                                                                                                    |                                                                                            | [OLODAL]                 |  |  |
| Payment Methods                                                        | Enable zoom for thumbnail image                                | Yes                                                                                      |                                                                                                    | •                                                                                          | [GLOBAL]                 |  |  |
| Payment Services                                                       | Additional Grid Columns                                        |                                                                                          | _                                                                                                    | _                                                                                          | •                        |  |  |
| Moneybookers                                                           | Conditional Modifications                                      |                                                                                          |                                                                                                    |                                                                                            | 0                        |  |  |
| SERVICES                                                               | Product Grid on Category Products                              | a Page                                                                                   |                                                                                                    |                                                                                            | 0                        |  |  |

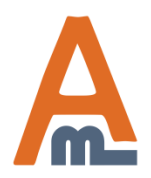

#### User Guide: Extended Product Grid with Editor

## 3. Grid Attribute columns settings

| Dashboard Sales Catalog                                                                                   | Mobile Customers                                   | Promotions Nev                 | wsletter CMS Rep                                                                                                   | oorts System | 📀 Get help for this page |
|----------------------------------------------------------------------------------------------------|----------------------------------------------------|--------------------------------|----------------------------------------------------------------------------------------------------|--------------|--------------------------|
| Current Configuration Scope:<br>Default Config<br><u>Manage Stores</u>                                    | Extended Product<br>General Settings               | Grid with Editor               |                                                                                                    |              | Save Config              |
| Configuration                                                                                             | Allow to sort column                               | s Yes                          |                                                                                                    | •            | [GLOBAL]                 |
| AMASTY EXTENSIONS     Extended Product Grid with Editor                                                   | Default number of re<br>page                       | ecords per 30                  |                                                                                                    | •            | [GLOBAL]                 |
| ► SALES                                                                                                   | Editing Settings                                   |                                |                                                                                                    |              | ٢                        |
| Sales<br>Sales Emails<br>PDF Print-outs                                                                   | Editing Mode                                       | Sing<br>▲ Sing<br>edit<br>data | le Cell<br>Jle Cell - data is being saved n<br>ed. Multi Cell - Save button sh<br>a in multiple cells has beed edi | [GLOBAL]     |                          |
| different attribute                                                                                       | Grid Attribute Column                              | S                              |                                                                                                    |              | ٥                        |
| columns to the grid for<br>different admin users. It<br>is very convenient if you<br>have several product | Allow different attribution for different admin us | ite columns Yes<br>sers        |                                                                                                    | •            | [GLOBAL]                 |
| admins – each of them<br>can add the column s that<br>are necessary for him or                            | Enable zoom for thu                                | mbnail image Yes               |                                                                                                    | •            | [GLOBAL]                 |
| her.                                                                                                    | Additional Grid Colum                              | ns                             |                                                                                                    |              | •                        |
|                                                                                                    | Conditional Modificati                             | ons                            |                                                                                                    |              | ۲                        |
| SERVICES                                                                                                  | Product Grid on Categ                              | ory Products Page              |                                                                                                    |              | •                        |

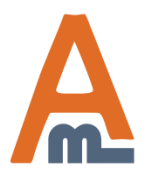

#### User Guide: Extended Product Grid with Editor

## 4. Additional Grid Columns Settings

| Dashboard                                                 | Sales                                              | Catalog                          | Mobile            | Customers                                                                                                    | Promotions    | Newsletter                                          | CMS                            | Reports                           | System                     | 🔞 Get help for this page |
|-----------------------------------------------------------|----------------------------------------------------|----------------------------------|-------------------|----------------------------------------------------------------------------------------------------|---------------|-----------------------------------------------------|--------------------------------|-----------------------------------|----------------------------|--------------------------|
| Current Config<br>Default Confi <u>g</u><br>Manage Stores | uration Sco<br>I                                   | pe:                              | Exten<br>Gener    | ded Product<br>al Settings                                                                                                    | Grid with Edi | itor                                                |                                |                                   |                            | Save Config              |
|                                                           |                                                    | NC                               | Editing<br>Grid A | g Settings<br>ttribute Column                                                                                                    | s             |                                                     |                                |                                   |                            | •                        |
| Extended Dro<br>It is possi<br>product c                  | ble to sho<br>ategories                            | on the                           | Additi<br>Qty:    | onal Grid Colum<br>Sold To                                                                                                    | ns            | 5/29/15                                             |                                |                                   |                            | [GLOBAL]                 |
| grid and e<br>filter. Plea<br>enabled c<br>increases      | enable cat<br>ase be aw<br>ategory fi<br>server lo | egory<br>are that<br>lter<br>ad. | Qty:              | Qty Sold From     1/4/13       Enable category filter     Yes       Allow to filter by category on the p     You can make v       the products of     the products of |               |                                                     |                                |                                   |                            | [GLOBAL]                 |
| Tax<br>Checkout                                           |                                                    |                                  | Sho               | w child categori                                                                                                    |               | option should b<br>setting work.                    | ver load. "Sh<br>be set to "Ye | s" in or cate                     | egories on duct Grid.      |                          |
| Shipping Sett<br>Shipping Mett                            | ings<br>10ds<br>ow many                            | related                          | Sho               | w child categori                                                                                                    | es            | <ul> <li>For Magento<br/>categories prod</li> </ul> | 1.7+ only. (<br>ducts if "is_  | Option allows t<br>anchor" option | o include child<br>checked | [GLUDAL]                 |
| F products<br>sells will<br>F the grid.                   | , up-sells,<br>be displa                           | , cross-<br>yed on               | Sha               | re attribute temp                                                                                                    | plates        | 5<br>A Related to: rela Yes                         | ted product                    | , up-sells, cros                  | ss-sells                   | [STORE VIEW]             |
| Moneybooker                                               | S                                                  |                                  | betv              | veen users                                                                                                    |               |                                                     |                                |                                   |                            |                          |

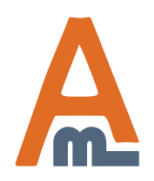

#### User Guide: <u>Extended Product Grid with Editor</u>

## 5. Product q-ty sold for specified period

|                                                                                        | Additional Grid Columns |           |
|----------------------------------------------------------------------------------------|-------------------------|-----------|
| To see product quantity sold during the certain                                        | Qty Sold To             | 2015-5-29 |
| time period on the product<br>grid you need to specify the<br>required calendar scale. | Qty Sold From           | 2013-1-04 |

|                        | Export                |           | Sort Columns     | s ( | Grid Attribut | te Columns | Reset F     | ilter Search |
|------------------------|-----------------------|-----------|------------------|-----|---------------|------------|-------------|--------------|
|                        |                       |           |                  |     | Submit        |            |             |              |
|                        | Related Products      | Low Stock | Attrib. Set Name | >>  | Status        | Qty Sold   | Action      | Thumbnail    |
| Example on the product |                       | <b>T</b>  | •                |     | •             |            |             |              |
| grid.                  |                       |           |                  |     |               |            |             |              |
|                        | BlackBerry 8100 Pearl | No        | Cell Phones      | 7   | Disabled      | 9          | Edit        |              |
|                        | Sony Ericsson W810i   |           |                  |     |               |            |             |              |
|                        | AT&T 8525 PDA         |           |                  |     |               |            |             |              |
|                        | Nokia 2610 Phone      | No        | Cell Phones      | 7   | Disabled      | 23         | <u>Edit</u> |              |
|                        | Sony Ericsson W810i   |           |                  |     |               |            |             |              |
|                        | AT&T 8525 PDA         |           |                  |     |               |            |             | U.           |

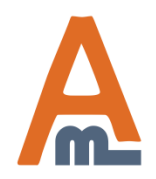

#### User Guide: Extended Product Grid with Editor

## 6. Quantity based availability & product images

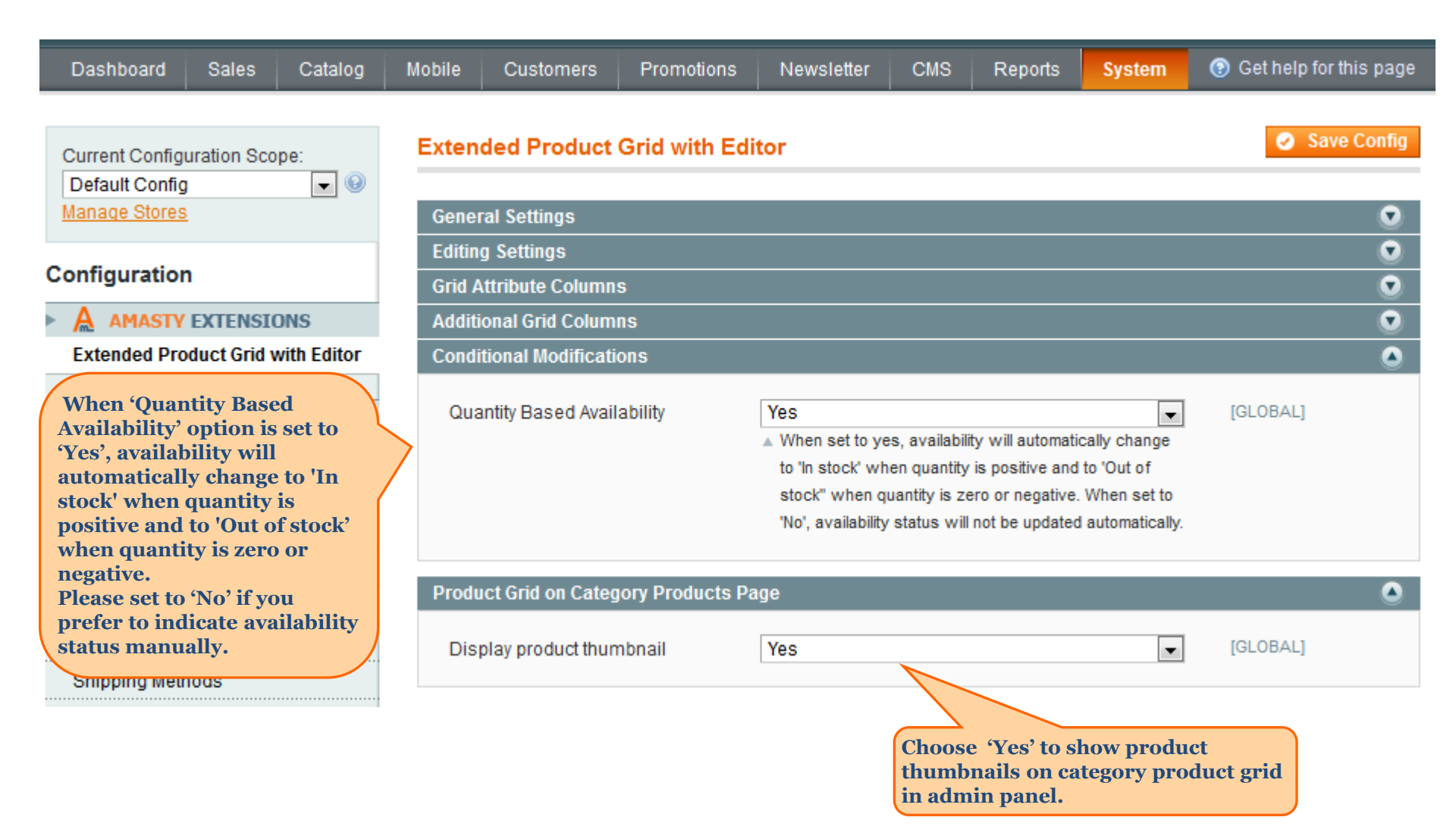

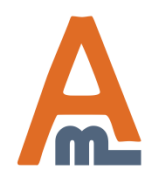

## 7. Edit products right on the product grid

| r                                                                | ecords found   🔝 <u>N</u>                                                                                                    | otify Low Stock RSS  |                           |            | Grid Attribute     | Columns | Reset Filter | Search      |
|------------------------------------------------------------------|----------------------------------------------------------------------------------------------------|----------------------|---------------------------|------------|--------------------|---------|--------------|-------------|
| -                                                                | ted                                                                                                    |                      |                           |            | Ac                 | tions   | Submit       |             |
|                                                                  | Attrib. Set Name                                                                                                    | SKU                  | Price                     | Qty        | Visibility         | Status  | Websites     | Action      |
|                                                                  |                                                                                                    |                      | From:<br>To:<br>In: USD • | From: To : |                    |         | •            |             |
|                                                                  | Cell Phones                                                                                                    | HTC Touch<br>Diamond | \$750.00                  | 836        | Catalog,<br>Search | Enabled | Main Website | <u>Edit</u> |
|                                                                  | Default                                                                                                    | micronmouse500       | \$59.99                   | 7584       | Catalog,<br>Search | Enabled | Main Website | <u>Edit</u> |
| At the moment sir                                                | Default                                                                                                    | logidinovo           | \$219.94                  | 258        | Catalog,<br>Search | Enabled | Main Website | <u>Edit</u> |
| enabled. To edit so<br>(e.g. price) just cli                     | ome information<br>ck on the field                                                                                                    |                      | \$79.99                   | 618        | Catalog,<br>Search | Enabled | Main Website | <u>Edit</u> |
| you would like to o<br>entered the necess<br>click any spot outs | you would like to edit. After you've<br>entered the necessary info, please<br>click any spot outside the field for<br>the data to get saved. |                      | \$99.99                   | 275        | Catalog,<br>Search | Enabled | Main Website | <u>Edit</u> |
| the data to get sav                                              |                                                                                                    |                      | \$699.99                  | 563        | Catalog,<br>Search | Enabled | Main Website | <u>Edit</u> |
|                                                                  | Monitors                                                                                                    | W1952TQ-TF           | \$399.70                  | 453        | Catalog,<br>Search | Enabled | Main Website | <u>Edit</u> |

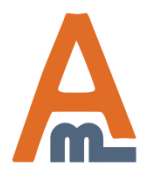

User Guide: Extended Product Grid with Editor

## 7. Edit products right on the product grid

Admin panel -> Catalog-> Manage Products

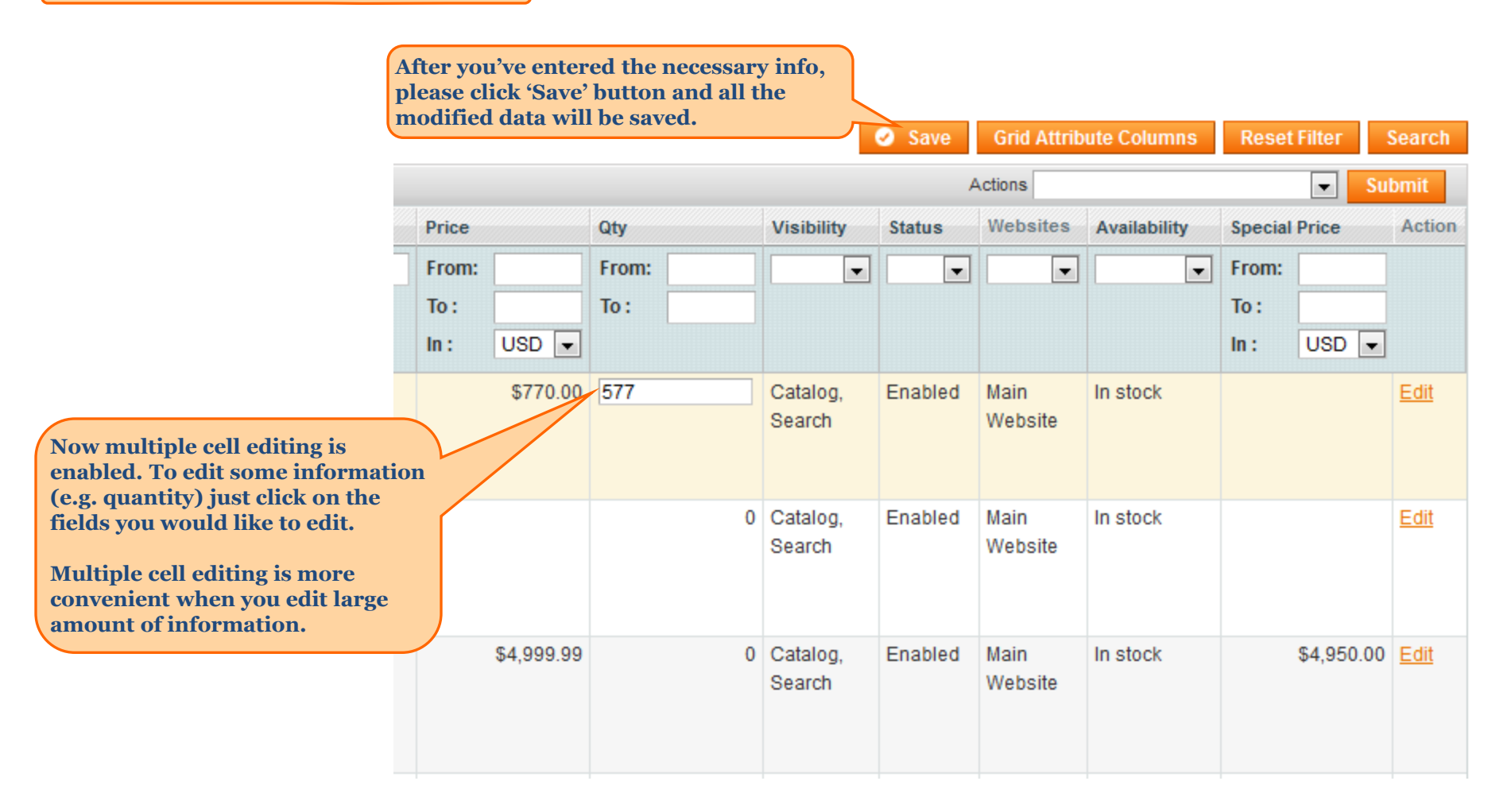

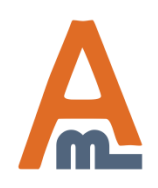

### 8. Products Creation Date

|                    |            |              | Choose this<br>creation dat<br>this option i | option to tr<br>e. Sorting a<br>s also avail | rack products<br>and filtering fo<br>able | or        |                    |         | G Add          | Product     |
|--------------------|------------|--------------|----------------------------------------------|----------------------------------------------|-------------------------------------------|-----------|--------------------|---------|----------------|-------------|
| La Ca              | Export to: | CSV -        | Export                                       |                                              | Save Sort                                 | t Columns | Grid Attribute Col | umns Re | eset Filter    | Search      |
|                    |            | ſ            |                                              | 1                                            |                                           |           | Actions            |         | 👻              | ubmit       |
| Visibility         | Status     | Availability | Creation Date                                | Thumbnail                                    | Weight                                    | Color     | URL key            | Yes/No  | Vendor         | Action      |
|                    |            |              | From: 📰 📃                                    | _                                            |                                           |           |                    |         |                |             |
| Catalog,<br>Search | Enabled    | Out of stock | May 18, 2012                                 | P                                            | 1.0000                                    |           | aubergine          | No      | Bluechip IT    | <u>Edit</u> |
| Catalog,<br>Search | Enabled    | In stock     | Nov 10, 2011                                 | Ì                                            | 1.0000                                    | Blue      | apple              | Yes     | Bluechip IT    | <u>Edit</u> |
| Catalog,<br>Search | Enabled    | In stock     | Nov 10, 2011                                 |                                              | 1.0000                                    | Blue      | orange             | Yes     | Dicker<br>Data | <u>Edit</u> |

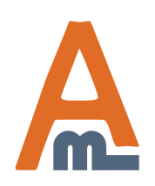

User Guide: Extended Product Grid with Editor

To specify which attribute columns will be displayed on the Admin panel -> Catalog-> Manage Products grid and create a new grid template, click the 'Grid Attribute Columns' button. records found | M Notify Low Stock RSS **Grid Attribute Columns Reset Filter** Search Submit cted Actions Ŧ SKU Price Visibility Websites Action Attrib. Set Name Qty Status From: From: Ŧ Ŧ Ŧ Ŧ To: To: USD • In: Cell Phones HTC Touch \$750.00 836 Catalog, Enabled Main Website Edit Diamond Search \$59.99 7584 Catalog, Main Website Default micronmouse500 Enabled Edit Search Default logidinovo \$219.94 258 Catalog, Enabled Main Website Edit Search Edit logitechcord \$79.99 Default 618 Catalog, Enabled Main Website Search microsoftnatural Edit Default \$99.99 275 Catalog, Enabled Main Website Search Monitors M9179LL \$699.99 563 Catalog. Enabled Main Website Edit Search Monitors W1952TQ-TF 453 Catalog, Enabled Edit \$399.70 Main Website Search

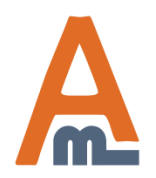

|     | Grid Columns                   |           |                   |                          | 8                                   |       |
|-----|--------------------------------|-----------|-------------------|--------------------------|-------------------------------------|-------|
|     | Template:<br>Default(demouser) | 0         | Save Template     | Save as New Template     | Cancel 🕲 Delete Template            |       |
| Las | Standard Columns               | Visible   | Column            | Title                    | Editable                            |       |
| Frc | Attribute Columns              | <b>V</b>  | ID                | ID                       |                                     |       |
| То  | Extra Columns                  |           | Name              | Name                     |                                     |       |
|     |                                |           | Туре              | Туре                     |                                     | USD   |
| Aug | Specify standard               |           | Attrib. Set Name  | Attrib. Set Name         |                                     | \$75  |
|     | be displayed on the            |           | SKU               | SKU                      |                                     |       |
|     | grid.                          |           | Price             | Price                    |                                     |       |
| Мау |                                |           | Qty               | Qty                      |                                     | 65,00 |
|     |                                |           | Visibility        | Visibility               |                                     |       |
|     |                                | <b>V</b>  | Status            | Status                   |                                     |       |
| May |                                |           | Websites          | Websites                 |                                     | 10,00 |
|     |                                | <b>V</b>  | Action            | Action                   |                                     |       |
|     |                                |           |                   |                          |                                     |       |
| Auc |                                |           |                   | Choos<br>colum<br>editab | e which of the<br>ns will be<br>le. | I     |
| Auc | 0.2000                         | Doot-Onti | alon Filostronico | i Logitoch dibloup Edag  | 200-                                | \$5   |
| Aug | 8,2008                         | Root Cate | alog/Electronics  | Logitech diNovo Edge     | 209                                 | \$2   |

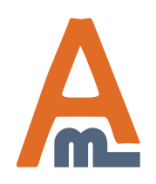

#### User Guide: Extended Product Grid with Editor

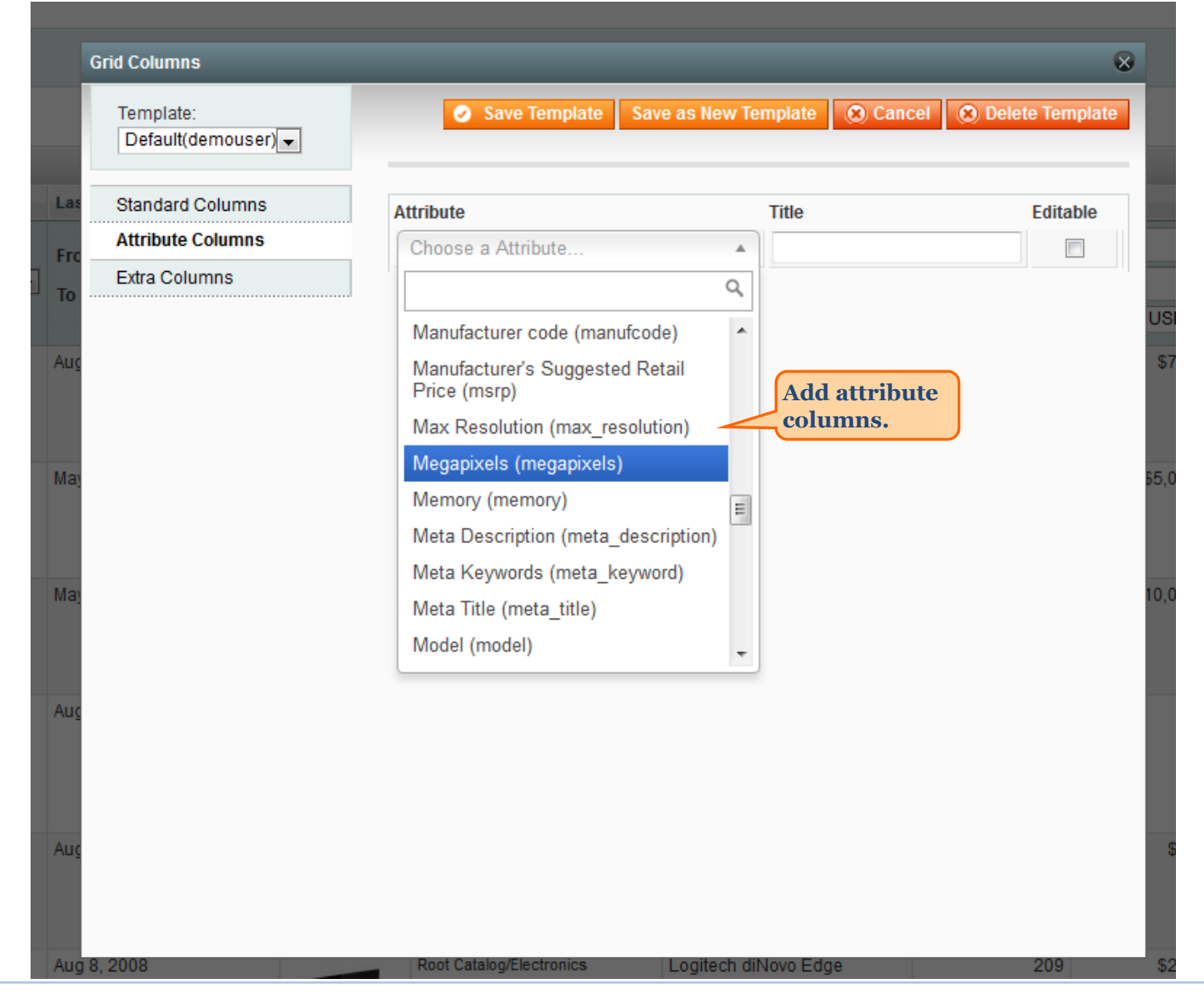

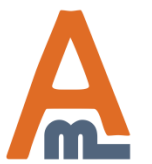

#### User Guide: <u>Extended Product Grid with Editor</u>

| Default(demo      | ouser) 👻 | 0        | Save Template Sav         | e as New Template 🛞 Cancel | Delete Template |
|-------------------|----------|----------|---------------------------|----------------------------|-----------------|
| Las Standard Colu | imns     | Visible  | Column                    | Title                      | Editable        |
| Attribute Colum   | nns      |          | Thumbnail                 | Thumbnail                  |                 |
| Extra Columns     | s        | <b>V</b> | Categories                | Categories                 |                 |
|                   | 1        | <b>V</b> | Front End Product<br>Link | Front End Product Link     |                 |
| imns that should  | be       | <b>V</b> | Availability              | Availability               |                 |
| ed to the grid.   | J        |          | Creation Date             | Creation Date              |                 |
|                   |          | V        | Qty Sold                  | Qty Sold                   |                 |
| Maj               |          | <b>V</b> | Last Modified Date        | Last Modified Date         |                 |
|                   |          |          | Special Price From        | Special Price From         |                 |
|                   |          |          | Special Price To          | Special Price To           |                 |
| Maj               |          |          | Related Products          | Related Products           |                 |
|                   |          |          | Up Sells                  | Up Sells                   |                 |
|                   |          |          | Cross Sells               | Cross Sells                |                 |
| Aug               |          |          | Low Stock                 | Low Stock                  |                 |

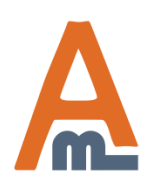

#### User Guide: Extended Product Grid with Editor

| I.                 | Grid Columns                                           |                           |                          |                                                       |                                                         |        |                   | $\otimes$    |
|--------------------|--------------------------------------------------------|---------------------------|--------------------------|-------------------------------------------------------|---------------------------------------------------------|--------|-------------------|--------------|
|                    | Template:<br>Default(demouser)                         | -                         | 0                        | Save Template                                         | Save as New Template                                    | Cancel | 🙁 Delete Template | 9            |
| Las<br>Fro         | Standard Columns<br>Attribute Columns<br>Extra Columns | You car<br>templa<br>one. | n edit cur<br>te or crea | rent grid<br>te a new                                 | Title<br>Thumbnail<br>Categories                        |        | Editable          |              |
| Aug                |                                                        |                           |                          | Front End Productink<br>Availability<br>Creation Date | Ct Front End Product L<br>Availability<br>Creation Date | ink    |                   | USD<br>\$750 |
| May                |                                                        | G                         | rid Columns              | Qty Sold<br>Last Modified Da                          | Qty Sold<br>Last Modified Date                          | 8      |                   | \$5,000      |
| May                |                                                        | L                         | New Templa               | ate Name:                                             | ave Template                                            |        |                   | 10,000       |
| Aug                |                                                        |                           |                          | Low Stock                                             | Low Stock                                               |        |                   |              |
| Au <u>c</u><br>Aug | 8, 2008                                                |                           | Root Cata                | og/Electronics                                        | Logitech diNovo Edg                                     | e      | 209               | \$59         |

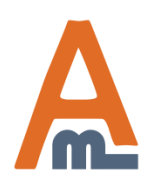

#### User Guide: <u>Extended Product Grid with Editor</u>

| Template:                 | 0            | Save Template    | Save as New Template | Cancel | 🛞 Delete Templa |
|---------------------------|--------------|------------------|----------------------|--------|-----------------|
| Default(demouser)         |              |                  |                      |        |                 |
| Default<br>Default(admin) |              |                  |                      |        |                 |
| Default(demouser)         | Visible      | Column           | Title                |        | Editable        |
| c Default(categories)     |              | ID               | ID                   |        |                 |
| Default(admin)            |              | Name             | Name                 |        |                 |
|                           |              | Туре             | Туре                 |        |                 |
| Easily switch             |              | Attrib. Set Name | Attrib. Set Name     |        |                 |
| Grid tempolates.          | $\checkmark$ | SKU              | SKU                  |        |                 |
|                           |              | Price            | Price                |        |                 |
|                           | $\checkmark$ | Qty              | Qty                  |        |                 |
|                           |              | Visibility       | Visibility           |        |                 |
|                           | $\checkmark$ | Status           | Status               |        |                 |
|                           |              | Websites         | Websites             |        |                 |
|                           |              | Action           | Action               |        |                 |

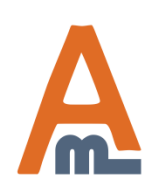

| per          | page   Total 121 rec    | cords found   🔝 <u>No</u> | otify Low Stock RSS       | 3                                                            |                                             |                               | Grid Attribut   | te Columns 🛛 R | eset Filter | Search      |
|--------------|-------------------------|---------------------------|---------------------------|--------------------------------------------------------------|---------------------------------------------|-------------------------------|-----------------|----------------|-------------|-------------|
| ct Vi        | sible   0 items selecte | d                         |                           |                                                              |                                             |                               |                 | Actions        | 💌 Su        | ıbmit       |
|              | Attrib. Set Name        | SKU                       | Price                     | Qty                                                          | Visibility                                  | Status                        | Websites        | Manufacturer   | Price View  | Action      |
| •            | •                       |                           | From:<br>To:<br>In: USD • | From: To :                                                   | T                                           |                               |                 | •              | •           |             |
| ole<br>uct   | Default                 | test                      | \$100.0<br>I              | 've added 'Manu                                              | facturer' a                                 | and                           | Main<br>Vebsite |                |             | <u>Edit</u> |
| ole<br>luct  | Cell Phones             | HTC Touch<br>Diamond      | \$750                     | Price View' attri<br>Now it is possible<br>products by these | butes to th<br>e to filter a<br>e attribute | e grid.<br>nd sort<br>s. Also | rebsite         | HTC            |             | <u>Edit</u> |
| dle<br>luct  | Computer                | mycomputer                | y<br>t                    | ou can edit the a<br>he product grid                         | attributes<br>(if set acc                   | right on<br>ordingly          | ain<br>/ebsite  |                | Price Range | <u>Edit</u> |
| ille<br>luct | Default                 | computer_fixed            | \$4,999 a                 | t the configurat                                             | ion page).<br>Search                        |                               | lain<br>Website |                | As Low as   | <u>Edit</u> |
| dle<br>luct  | Default                 | computer                  |                           | 426                                                          | Catalog,<br>Search                          | Enabled                       | Main<br>Website |                | Price Range | <u>Edit</u> |
| ole<br>luct  | Default                 | micronmouse500            | \$59.9                    | 9 7584                                                       | Catalog,<br>Search                          | Enabled                       | Main<br>Website | Microsoft      |             | <u>Edit</u> |
| ole<br>luct  | Default                 | logidinovo                | \$219.9                   | 4 258                                                        | Catalog,<br>Search                          | Enabled                       | Main<br>Website | Logitech       |             | <u>Edit</u> |
| ole<br>luct  | Default                 | logitechcord              | \$79.9                    | 9 618                                                        | Catalog,<br>Search                          | Enabled                       | Main<br>Website | Logitech       |             | <u>Edit</u> |
|              |                         |                           |                           |                                                              |                                             |                               |                 |                |             |             |

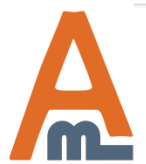

## **10. Product thumbnails**

|                                                 | Choose Store View: All Store Views                                               |            |                                                                                           |                      |                   |                  |                |         |     |  |  |
|-------------------------------------------------|----------------------------------------------------------------------------------|------------|-------------------------------------------------------------------------------------------|----------------------|-------------------|------------------|----------------|---------|-----|--|--|
|                                                 | Page 💽                                                                           | 1 🕨 of 7 p | of 7 pages   View 20 💌 per page   Total 121 records found   🔝 <u>Notify Low Stock RSS</u> |                      |                   |                  |                |         |     |  |  |
|                                                 | Select All   Unselect All   Select Visible   Unselect Visible   0 items selected |            |                                                                                           |                      |                   |                  |                |         |     |  |  |
|                                                 | Thumbnail                                                                        |            | ID 🕴                                                                                      | Name Type            |                   | Attrib. Set Name | SKU            | Price   |     |  |  |
|                                                 | Any 💌                                                                            |            | From:                                                                                     |                      | •                 | •                |                | From:   |     |  |  |
|                                                 |                                                                                  |            | То:                                                                                       |                      |                   |                  |                | To :    |     |  |  |
|                                                 |                                                                                  |            |                                                                                           |                      |                   |                  |                | In: USD | •   |  |  |
| You can display product thumbnails on the grid. |                                                                                  |            | 169                                                                                       | Great Car            | Simple<br>Product | Shirts (General) | great_car      | \$150   | .00 |  |  |
|                                                 |                                                                                  |            | 166                                                                                       | HTC Touch<br>Diamond | Simple<br>Product | Cell Phones      | HTC Diamond    | \$750   | .00 |  |  |
|                                                 |                                                                                  |            | 165                                                                                       | My<br>Computer       | Bundle<br>Product | Computer         | mycomputer     |         |     |  |  |
|                                                 |                                                                                  |            | 164                                                                                       | Gaming<br>Computer   | Bundle<br>Product | Default          | computer_fixed | \$4,999 | .95 |  |  |

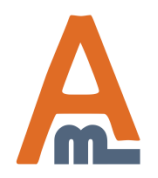

User Guide: Extended Product Grid with Editor

## 11. JS validation based on attribute class

#### Manage Products

|                                                                                             | Choose Store View: All Store Views ▼          Page        1       ▶ of 4 pages   View 30 ▼ per page   Total 120 records found |              |                             |                  |                                      |                           |              |  |  |  |
|---------------------------------------------------------------------------------------------|----------------------------------------------------------------------------------------------------|--------------|-----------------------------|------------------|--------------------------------------|---------------------------|--------------|--|--|--|
|                                                                                             | Select All                                                                                                    | Unselect All | Select Visible              | Unselect Visible | 0 items selected                     |                           |              |  |  |  |
|                                                                                             |                                                                                                    | Thumbnail    | Name                        | SKU              | Categories                           | Price                     | Availability |  |  |  |
|                                                                                             | Any 🔻                                                                                                    |              |                             |                  | ▼.                                   | From:<br>To:<br>In: USD ▼ | -            |  |  |  |
| n case you leave the<br>mpty or enter wrong<br>haracters (e.g. lette<br>he price field) the | case you leave the field<br>pty or enter wrong<br>aracters (e.g. letters in                                                   |              | ↑ This is a required field. | n2610            | Root Catalog/Electronics/Cell Phones | \$570.00                  | In stock     |  |  |  |
| stension will ask you<br>ll in the field correc                                             | u to<br>tly.                                                                                                    | -            | BlackBerry<br>8100 Pearl    | bb8100           | Root Catalog/Electronics/Cell Phones | \$349.99                  | Out of stock |  |  |  |
|                                                                                             |                                                                                                    |              | Sony Ericsson<br>W810i      | sw810i           | Root Catalog/Electronics/Cell Phones | \$399.99                  | Out of stock |  |  |  |
|                                                                                             |                                                                                                    |              | AT&T 8525<br>PDA            | 8525PDA          | Root Catalog/Electronics/Cell Phones | \$199.99                  | In stock     |  |  |  |

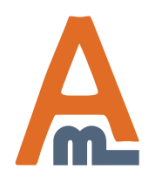

# **Thank you!**

Should you have any questions or feature suggestions, please contact us at: <u>http://amasty.com/support.html</u>

Your feedback is absolutely welcome!

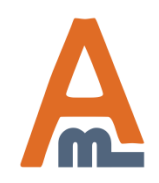

User Guide: Extended Product Grid with Editor